## Handleiding koppeltool

Voor de KringloopWijzer is het nodig om het grondgebruik in te delen per fosfaatklasse en naar grondsoort. Deze gegevens kunnen handmatig worden ingevuld. Maar sinds januari 2020 kan het grondgebruik ook worden bepaald met de koppeling van RVO gewaspercelen en grondmonsters. De 'Koppeltool' koppelt met geografische coördinaten de percelen en de monsters aan elkaar. In deze handleiding wordt het gebruik verder toegelicht. De tekst is hetzelfde als van het onderdeel 'Bodem en gewas' in de volledige handleiding van de KringloopWijzer.

## 6. Bodem.

In 2021 is de layout van dit onderdeel vernieuwd (akkerbouwscherm volgt nog begin 2022). Bij dit onderdeel worden gegevens ingevuld over het grondgebruik en de gewassen die worden geteeld. Er zijn twee submenu's, te weten 'Bodem en gewas (percelen)' en 'Bodem overig'. Als u bij het grondgebruik van uw areaal ook akkerbouw aangeeft, komt er nog een menu item 'Akkerbouw' bij.

## 6.1 Bodem en gewas (percelen)

Het eerste blok op dit scherm geeft u de keuze voor een aantal instellingen. Afhankelijk van uw keuze worden invulblokken wel of niet getoond.

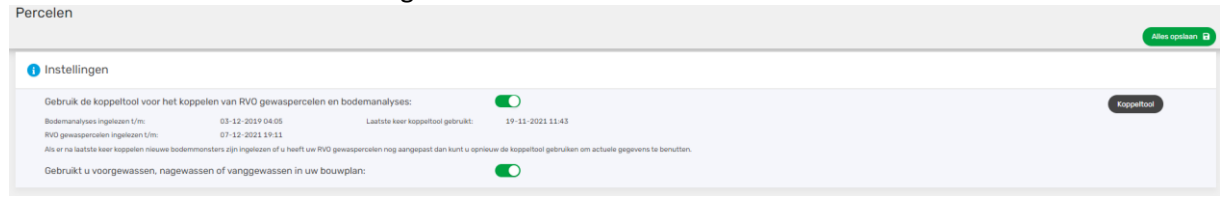

U kunt kiezen om gebruik te maken van de zogenoemde 'Koppeltool'. Hiervoor wordt een apart scherm geopend waarop de percelen, monsters en koppelingen worden getoond. Wat u verder kunt doen wordt bij het onderdeel verder uitgelegd. De tool zoekt ook op basis van geo-koppelingen de grondsoort en de grondwatertrap per gewasperceel er bij.

U dient wel datamachtigingen te hebben afgegeven voor het gebruik van de RVO gewaspercelen en het ontvangen van bodemmonsters van uw lab(s) om de tool (zinvol) te kunnen gebruiken. In het scherm worden de datums vermeld wanneer voor het laatst gegevens opgehaald zijn en eventueel gekoppeld. Als u na de datum koppelen nog nieuwe gegevens heeft dan kunt u waarschijnlijk het beste opnieuw koppelen. Als alle koppelingen goed werken gebruikt u zo uw eigen meest actuele gegevens.

Als u de koppeltool gebruikt dan worden benodigde gegevens als fosfaatklasseindeling en grondsoort verdeling van uw areaal automatisch gevuld. Op basis van de gewascodes en de oppervlakten van de gewaspercelen wordt ook het % blijvend grasland berekend. Het akkerbouwscherm wordt dan ook gevuld met de door u geteelde akkerbouwgewassen en oppervlakte. Als u geen gebruik maakt van de koppeltool dan dient u de gegevens handmatig in te vullen.

Verder kunt u met een keuze aangeven of u voor- en/of nateelten en vanggewassen heeft gehad in het huidige jaar. Dat is nieuw vanaf 2021. Zo ja dan wordt er een blok getoond waarin u daarbij behorende gegevens kunt invullen.

- 1. Wanneer u in een jaar dit scherm voor de eerste keer bezoekt en de koppeltool nog niet heeft gebruikt, ziet u een leeg scherm zonder gegevens van gewaspercelen.
- 2. Wanneer u al wel eerder de koppeltool heeft gebruikt ziet u in dit scherm in het blok 'Instellingen' de datum wanneer voor de laatste keer uw percelen bij RVO zijn opgehaald en wanneer voor het laatst analyses van bodemmonsters geleverd zijn. Ook ziet u de datum wanneer er voor het laatst is gekoppeld. Indien er na vergelijking van de datums blijkt dat er nieuwe informatie is (RVO percelen aangepast en/of nieuwe bodemmonsters), dan kunt u het beste opnieuw koppelen.
- 3. Rechts in het blok instellingen ziet u een knop 'Koppeltool'. Als u daar op klikt opent een nieuw venster. Het systeem gaat gelijk aan de slag en koppelt op basis van geografische gegevens de gewaspercelen aan de grondmonsters. Precieze overlap is niet nodig, er is enige tolerantie. U ziet dan onderstaand scherm.
- 4. Als u voor de eerste keer gebruik maakt van de koppeltool, kunt u op de vier "I-tjes" klikken voor een uitgebreide toelichting over de werking en de mogelijkheden. Zeker bij een eerste keer gebruik raden we u dat sterk aan. Het geeft inzicht in wat er allemaal met dit scherm mogelijk is en wat er getoond wordt.

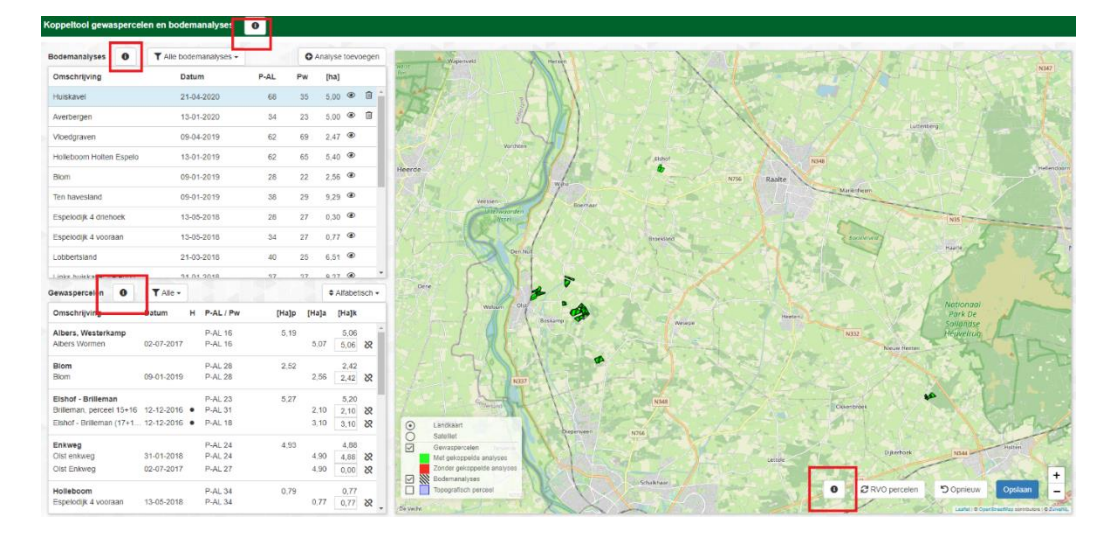

5. U kunt linksonder op de kaart aangeven wat u wilt zien. Klik daarvoor op de vakjes. We raden u aan dat (een keer) te gebruiken, zodat u een beeld heeft van uw eigen gegevens en om te zien of het compleet is.

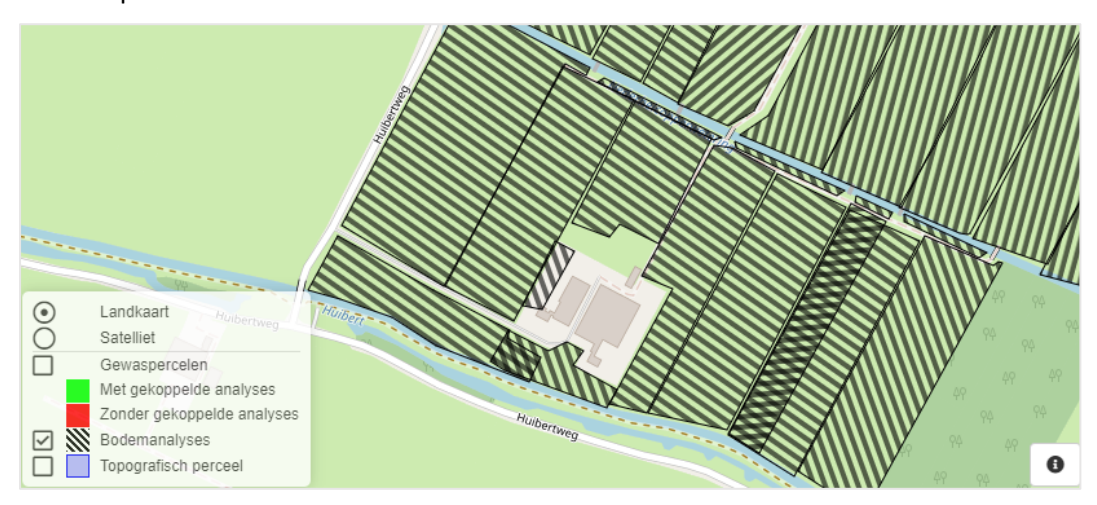

6. Als de geografische gegevens van gewaspercelen en bodemmonsters matchen, zijn die als u het scherm ziet allemaal al gekoppeld. Dat zijn dan gewaspercelen die 'groen' zijn.

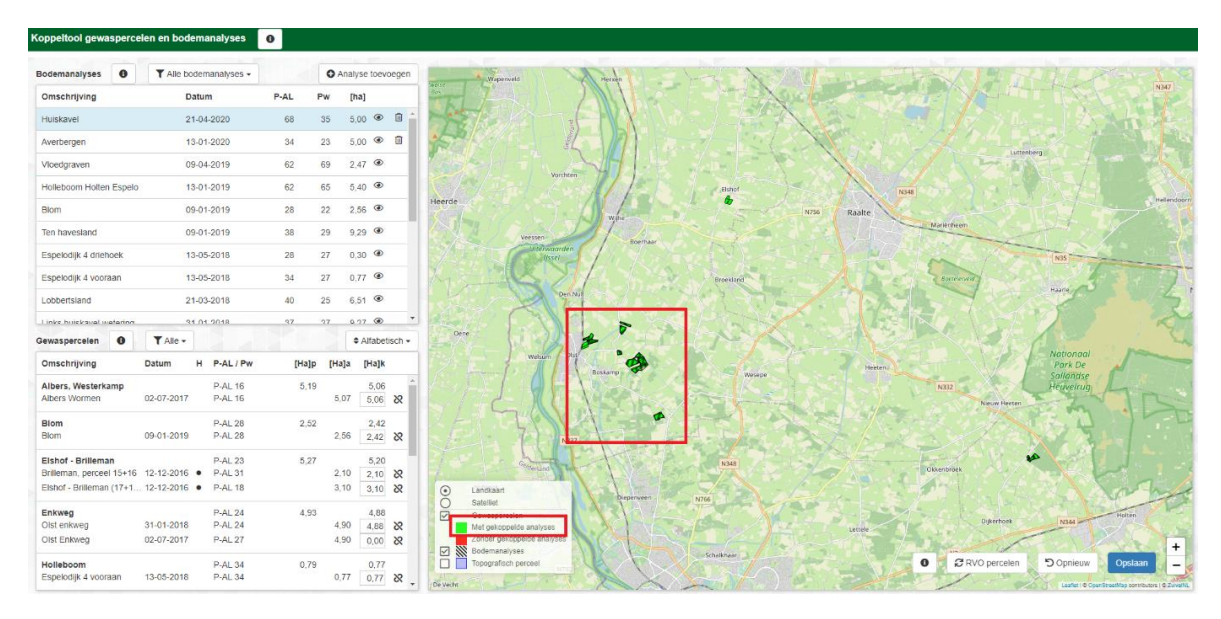

 U ziet ook percelen die wellicht nog geen koppeling met een monster hebben, die zijn nog 'rood'. Aan rode percelen kon geen monster worden gekoppeld, omdat het bijvoorbeeld een monster was zonder geo-coördinaten of huurland waar u geen monster van heeft.

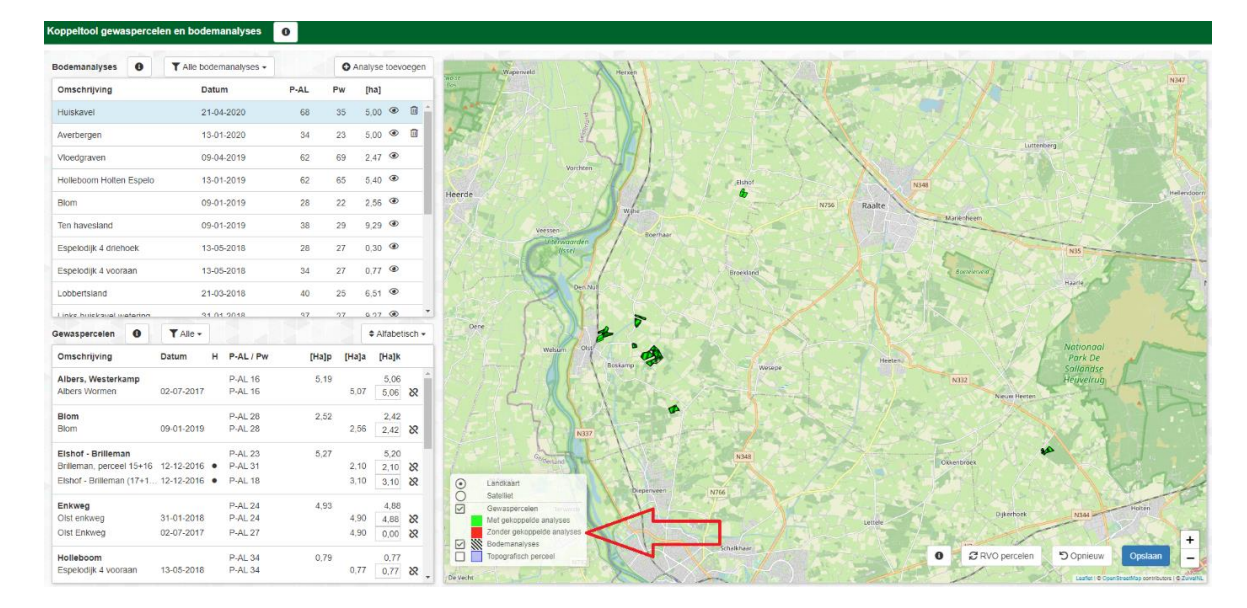

1. Indien u nog 'rode' percelen heeft, kunt u handmatig monsters toevoegen aan de percelen. Selecteer hiervoor uit de lijst met monsters / bodemanalyses een monster. U kunt ontbrekende monsters handmatig toevoegen, daarvoor de knop 'Analyse toevoegen' gebruiken.

De monsters die nog niet gekoppeld zijn door ontbrekende geo-coördinaten of van oudere datum zijn hebben een blauwe kleur. De monsters kunt u slepen door deze met de muis vast te pakken (houd de muis ingedrukt) en los te laten boven het perceel waar u het monster aan wilt toevoegen.

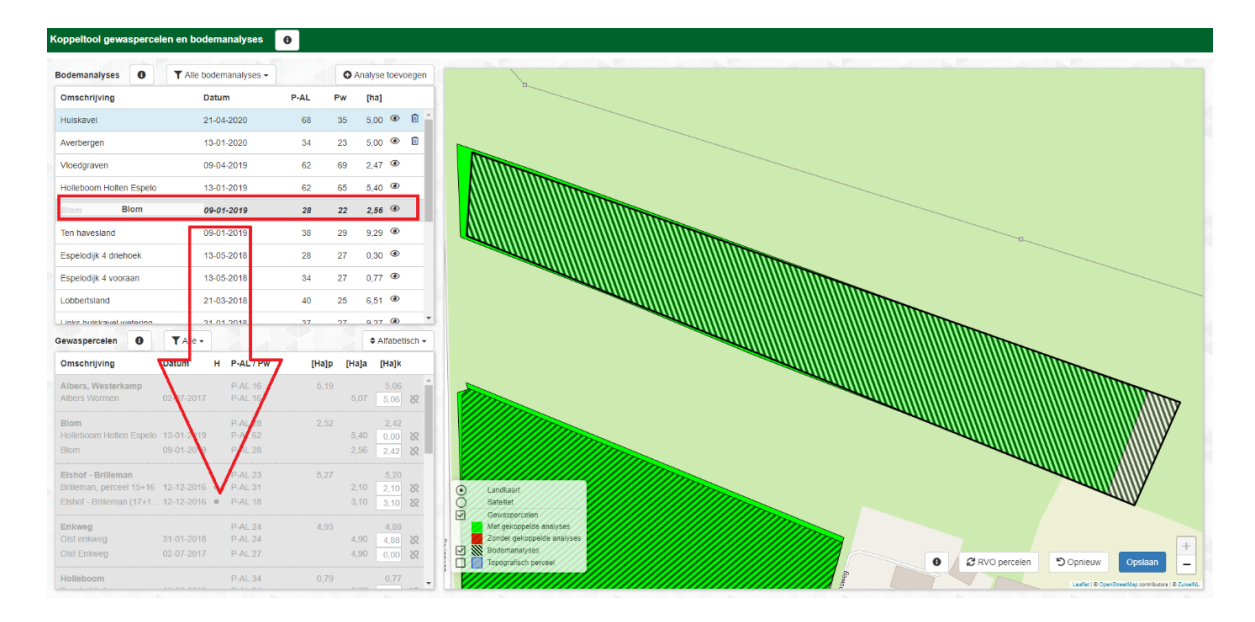

8. Linksonder ziet u het resultaat van de koppeling van een gewasperceel met monster(s), de P-AL of Pw-waarde en de gekoppelde oppervlakte. P-Pae wordt (nog) niet getoond, maar wordt op vergelijkbare wijze berekend. Het systeem geeft waarschuwingen als een monster te vaak wordt gebruikt of als gewaspercelen niet gekoppeld zijn aan monster(s). U kunt hier ook de gewaspercelen selecteren waar nog iets mee is.

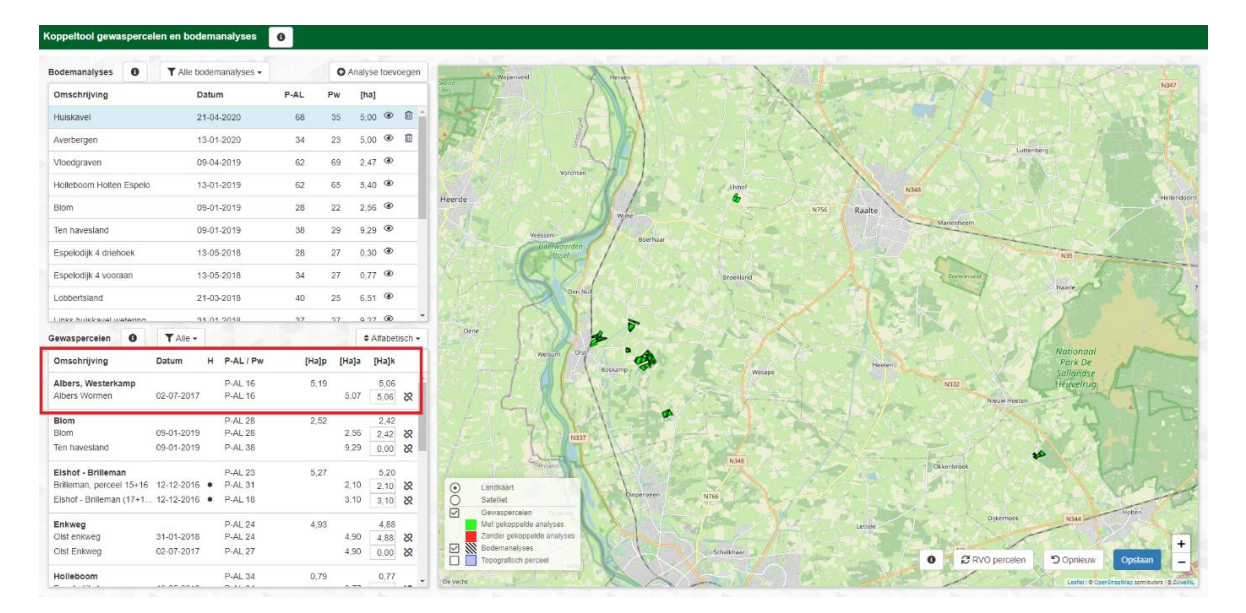

9. Wanneer u een monster aan het verkeerde perceel heeft gekoppeld, klik dan op het ontkoppelteken in de lijst met percelen (linksonder) om deze te ontkoppelen.

| achter nieuwe stalP-AL 19 | 0,49    | 0,49      |    |
|---------------------------|---------|-----------|----|
| 2019 perc                 | P-AL 19 | 1,93 0,49 | 8) |

10. Wanneer alle percelen groen zijn gekleurd, dan zijn aan alle percelen monsters gekoppeld.

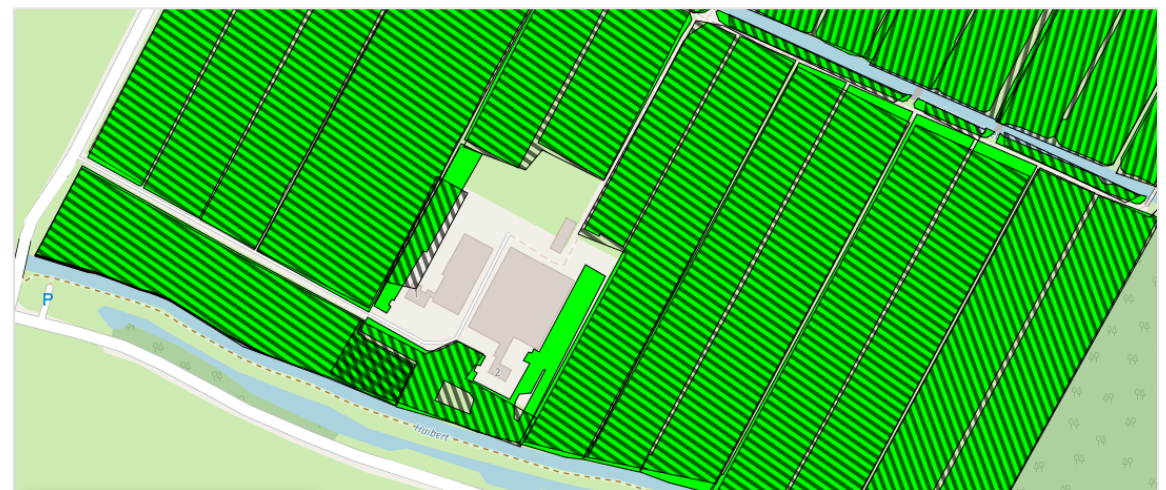

11. Stel dat u de gewaspercelen bij RVO nog bijwerkt, dan kunt u daarna de RVO-percelen gelijk opnieuw ophalen door te klikken op 'RVO percelen'. De koppelingen worden dan opnieuw gelegd, handmatige koppelingen dient u dan opnieuw aan te brengen!

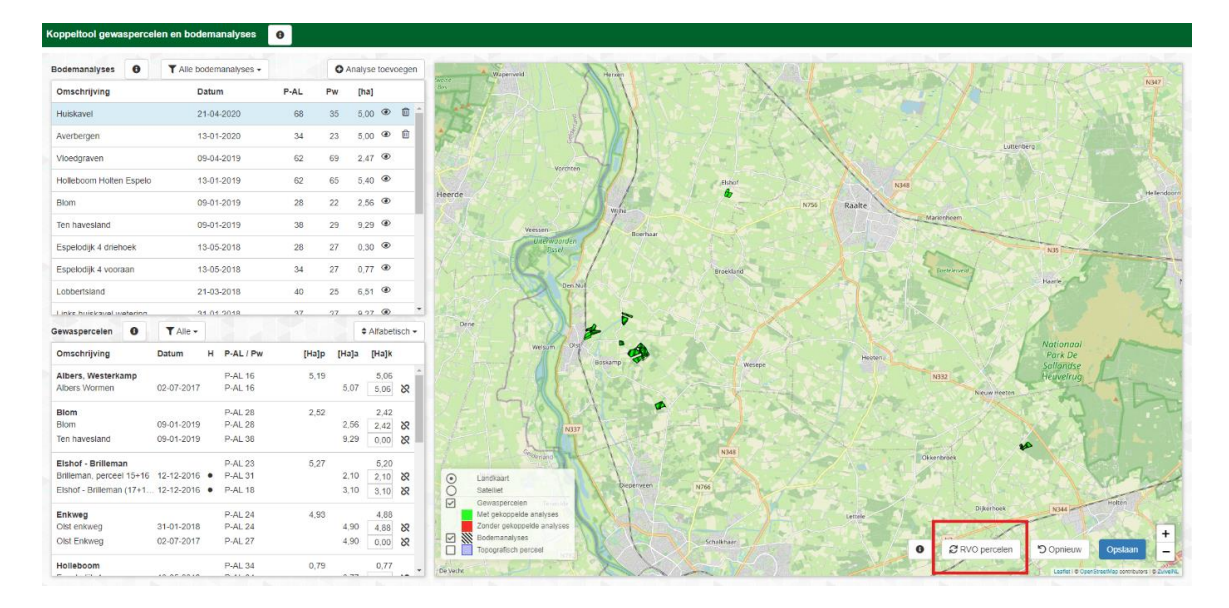

12. Als u rechts onderin klikt op de blauwe knop 'Opslaan', dan worden alle gekoppelde gegevens opgeslagen en wordt per gewasperceel de (dominante) grondsoort en de grondwatertrap op basis van geografische kaarten opgezocht. De gekoppelde percelen met de bijbehorende gegevens worden opgeslagen in de CDKLW database. Het systeem geeft een melding als het opslaan gereed is.

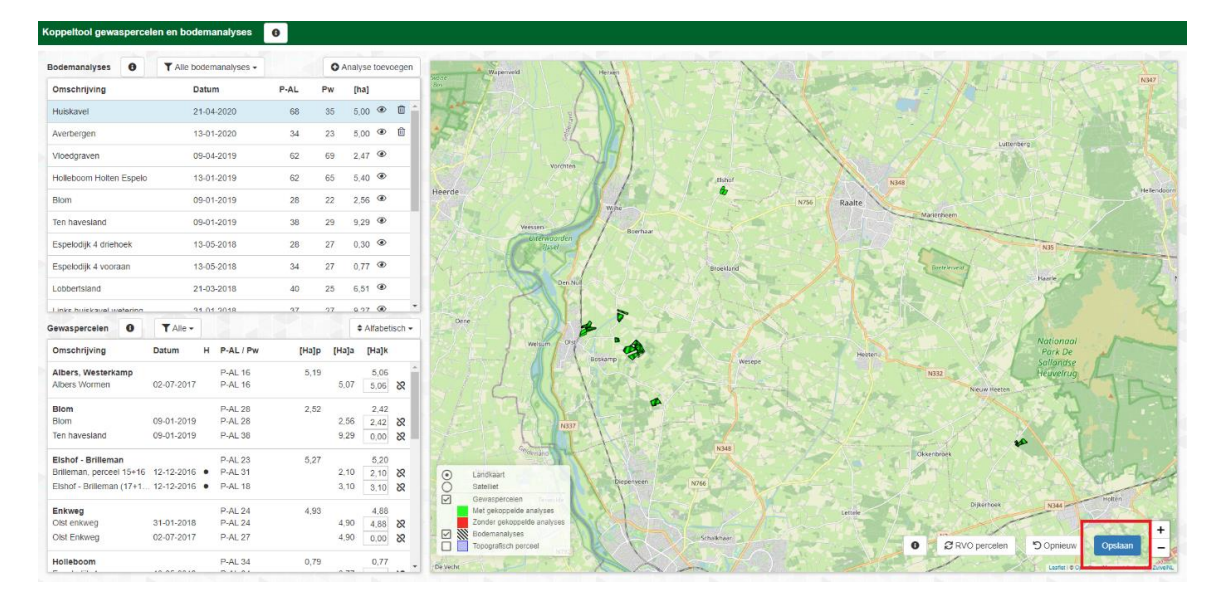

| and here a second second    | en en budenanatjieek | <b>III</b> .     |      |      |   |  |                                                                          |                                                                                                    |
|-----------------------------|----------------------|------------------|------|------|---|--|--------------------------------------------------------------------------|----------------------------------------------------------------------------------------------------|
| Bernardans 0                | This issues and      | O.tomas benediet |      |      |   |  | Informatie                                                               | NAMES AND ADDRESS OF TAXABLE ADDRESS OF                                                                        |
| (maxing and                 | Sant                 | -                | -    | 24   | Ē |  | The fordermon state influence for                                        |                                                                                                    |
| -                           | 2111-202             |                  | 1.00 | -    |   |  |                                                                          |                                                                                                    |
| Autopt .                    | 1444.000             | . 14             | 10.  | 1.00 |   |  |                                                                          |                                                                                                    |
| Unipper                     | 10.11.2010           |                  |      | 14   |   |  | Statistics and states and states and and and and and and and and and and |                                                                                                    |
| Children of Street, Square, | The later            |                  | -    |      |   |  |                                                                          |                                                                                                    |
| -                           |                      |                  |      | 1.0  |   |  |                                                                          | the second second second second second second second second second second second second second second second s |
| Second .                    | 10.01.0TE            | 1.00             | 1.18 | 10   |   |  |                                                                          |                                                                                                    |
| Distants A distant          |                      |                  | 17   | 1.0  |   |  |                                                                          |                                                                                                    |
|                             |                      |                  |      |      |   |  |                                                                          |                                                                                                    |

1. Na het opslaan kunt u het venster sluiten door te klikken op het kruis van **het venster**. Let op dat u <u>niet</u> per ongeluk op het kruis rechts bovenaan op uw scherm klikt, want dan sluit u de gehele browser en dient u opnieuw in te loggen. Mocht het toch gebeuren, de gekoppelde gegevens zijn wel opgeslagen en die ziet u dan ook terug bij een volgende keer inloggen.

| of heises                  | * A tanks            | 1          |      | •        |            |               | 0                                                                                                    | . 7  |      |
|----------------------------|----------------------|------------|------|----------|------------|---------------|----------------------------------------------------------------------------------------------------|------|------|
|                            | -                    |            | -    |          |            |               | NAME TO COMPARE AND A DESCRIPTION OF A DESCRIPTION OF A D | 6.11 | . 0  |
| 21 Aut. 🖸 Gartlewy ins.    | El varminent y       | · Papitala | A    | (5) (60) | of photos, | > martenara b | ef la 💊 hiert 📥 tWyspartysten, 🌘 Seutran & New.                                                                                                    |      |      |
| Koppettool gewasperceles s | en bodemanalyses     | •          | 1    | d —      |            |               |                                                                                                    |      |      |
| Beckersaratypes Ø 1        | Ale tedanisticians + | 1          | 0    |          | eregen     | Energine in   |                                                                                                    |      | -    |
| dmashraying                | Datum                | Las        | Pa   | - Proj   |            | -37           |                                                                                                    |      | 3    |
| 193941                     | 2141428              |            |      | 8.00     | • •        | LA B          |                                                                                                    |      |      |
| Anterger                   | 15.81.2028           |            | - 21 | 1,05     | е. II.     | 1000          |                                                                                                    |      |      |
| visietgraver               | 19-14-1011           |            | -    | 140.5    |            |               |                                                                                                    |      |      |
| Instalaure Index Copies    | 10-03-2018           |            |      | 1.40     | •          | Inerat        |                                                                                                    |      | Sum. |
| Sar.                       | 101-01-0110          | 28         | 72   | 3.95     |            |               |                                                                                                    |      |      |
| The designation            | 101.04 Miles         | 14         | 1.00 | 14 May 1 |            |               | tankel 1 me                                                                                                    |      |      |

14. U komt nu terug op het nog openstaande venster met "percelen". U ziet nu een overzicht van alle gewaspercelen met alle relevante gegevens. Mocht u geen gegevens zien, dan kunt u de pagina opnieuw laden (druk op F5, verversen). De gegevens zullen dan alsnog worden getoond.

| <b>(</b> ) F | RVO Gewaspercelen  |                           |            |                |                     |       |       |       |          |                        |                        |
|--------------|--------------------|---------------------------|------------|----------------|---------------------|-------|-------|-------|----------|------------------------|------------------------|
|              | Perceelaanduiding  | Gewascode + gewas         | Grondsoort | Grondwatertrap | Opperviakte<br>(ka) | P-AI  | Pw    | P-PAE | Fixerend | Meenemen in berekening | Fosfaetklasse bepaling |
|              | Elshof - Brilleman | 265 - Grasiand, blijvend  | Kiai       | •              | 5.27                |       |       |       |          |                        | onbekend               |
|              | Enkweg             | 266 - Grasland, tijdelijk | Klai       | VI             | 4,93                | 24,00 | 21,00 | 1,20  |          |                        | 2021                   |
|              | Olst, Averbergen   | 266 - Grasland, tijdelijk | Klai       | VI             | 2.26                |       |       |       |          |                        | onbekend               |
|              | Steendijk          | 259 - Mala, snij-         | Klai       | VI             | 3.95                | 24,00 | 22.00 | 1.20  |          |                        | 2021                   |
|              | Steunenbergerweg   | 265 - Grasland, blijvend  | Zand       | IIb            | 4,99                |       |       |       |          |                        | 2021                   |
|              | Vloedgraven        | 259 - Mala, snij-         | Klei       | VI             | 2.50                | 62,00 | 69.00 | 5,40  |          |                        | 2021                   |
|              | Westerkamp 1       | 265 - Grasland, blijvend  | Klei       | Vb             | 6.53                |       |       |       |          |                        | onbekend               |

Op dit scherm met uw RVO gewaspercelen kunt u nog een aantal keuze's maken. U kunt met een switch aangeven of percelen wel/niet meegenomen dienen te worden in de berekening. Er kunnen bijv. ook natuurelementen getoond worden. De CDKLW tracht deze te detecteren en worden default gemarkeerd als 'Niet meenemen in de berekening'.

Ook kunt u aangeven hoe het perceel meegerekend dient te worden in de fosfaatklasse bepaling. Met Pw waarden of met P-Pae waarden. RVO heeft hier regels voor opgesteld en in sommige gevallen is er per perceel een keuze te maken (zie voor verdere uitleg de RVO website), als de keuze er is dan kunt u met de switch bepalen welke regel te gebruiken (2020 is Pw, 2021 is P-Pae). Gewaspercelen zonder bodemmonster worden ingedeeld in fosfaatklasse hoog.

15. In het blok handmatige gewaspercelen kunt u ook handmatig gewaspercelen met gegevens invoeren of aanvullen op de RVO gewaspercelen lijst van het vorige blok. Voor meer regels klik op 'Perceel toevoegen'. Verwijderen kan weer door de klikken op de 'Afvalemmer'.

| <ol> <li>Handmatige gewaspercelen</li> </ol> |                   |            |                |                     |     |    |       |          |                        |  |
|----------------------------------------------|-------------------|------------|----------------|---------------------|-----|----|-------|----------|------------------------|--|
| Perceelaanduiding                            | Gewascode + gewas | Grondsoort | Orondwatertrap | Oppervlaite<br>[he] | P-R | Pw | P-PRE | Fixerend | Fosfaatklasse bepaling |  |
| n                                            | 259 - Mais, snij- | < Klai     | v III          | v 60.00             | 56  | 64 | 10.0  |          | 6021                   |  |
| Perced torvegen                              |                   |            |                |                     |     |    |       |          |                        |  |

16. Het blok waarin het areaal wordt verdeeld naar fosfaatklasse en grondsoort wordt als u gekozen heeft voor het gebruik van de 'Koppeltool' automatisch gevuld (en is niet wijzigbaar).

Als u daar geen gebruik van maakt dan dient u het blok zelf in te vullen. Verdeel daarvoor uw areaal (Productie- en natuurgrasland, snijmais en akkerbouw in hectares) over de fosfaatklassen en de grondsoorten. Wellicht kunt u deze gegevens handmatig overnemen uit andere toepassingen, bijv. vanuit een bemestingsplan.

| 🚯 Arealen fosfaatklasses en grondsoorten |                       |      |          |      |      |        |    |      |      |                |              |                   |        |
|------------------------------------------|-----------------------|------|----------|------|------|--------|----|------|------|----------------|--------------|-------------------|--------|
| Grondgebruik<br>(ha)                     | Fosfaatklasse<br>Hoog | Ruim | Neutraal | Laag | Arm  | Totaal | Gr | veen | Klei | Zand<br>(II-V) | Zand<br>[VI] | Zand<br>[vii-vii] | Totaal |
| Grasland                                 | 0.00                  | 0,00 | 0,00     | 0.00 | 0,00 | 0.00   |    | 0,00 | 0,00 | 0,00           | 0,00         | 0,00              | 0.00   |
| Natuurgrasland                           | 0,00                  | 0,00 | 0,00     | 0.00 | 0,00 | 0.00   |    | 0.00 | 0,00 | 0.00           | 0,00         | 0.00              | 0.00   |
| Snijmais                                 | 0.00                  | 0,00 | 0,00     | 0,00 | 0,00 | 0.00   |    | 0,00 | 0,00 | 0,00           | 0,00         | 0,00              | 0,00   |
| Akkerbouw                                | 0.00                  | 0,00 | 0,00     | 0.00 | 0,00 | 0.00   |    | 0,00 | 0,00 | 0,00           | 0.00         | 0,00              | 0,00   |
| Totaal                                   | 0,00                  | 0.00 | 0.00     | 0.00 | 0,00 |        |    | 0,00 | 0.00 | 0.00           | 0.00         | 0,00              |        |

17. Als u hebt aangegeven dat u voor en/of nateelten en/of vanggewassen heeft dan is het volgende blok in beeld, vanaf het KLW jaar 2021. Zie de blauwe i-knop voor toelichting op dit nieuwe blok. Vul de voor u van toepassing zijnde gegevens in.

| Over- en nateelten, vanggewassen |             |                                    |                      |
|----------------------------------|-------------|------------------------------------|----------------------|
| Productiegrasland<br>Teelttype   | Gewastype   | Gewasgroepen                       | Opperviskte<br>[toi] |
| Voorgewas                        | V Akkerbouw | V Luzerne                          | V 10.00              |
| Gewas toevoegen normatief        |             |                                    |                      |
| Snijmais                         |             |                                    |                      |
| Teelttype                        | Gewastype   | Gewasgroepen                       | Oppervisite<br>(ha)  |
| Nagewas                          | Akkerbouw   | Consumptie- en fabrieksaardappelen | × 5.00               |
| Gewas toevoegen normatief        |             |                                    |                      |
| Akkerbouw                        |             |                                    |                      |
| Teelttype                        | Gewastype   | Oppervlakte<br>[ha]                |                      |
| Gewas toevoegen normatief        |             |                                    |                      |

18. Klik op 'Alles opslaan' om de gegevens en invoer te bewaren. Het onderdeel 'Percelen' wordt nu groen.